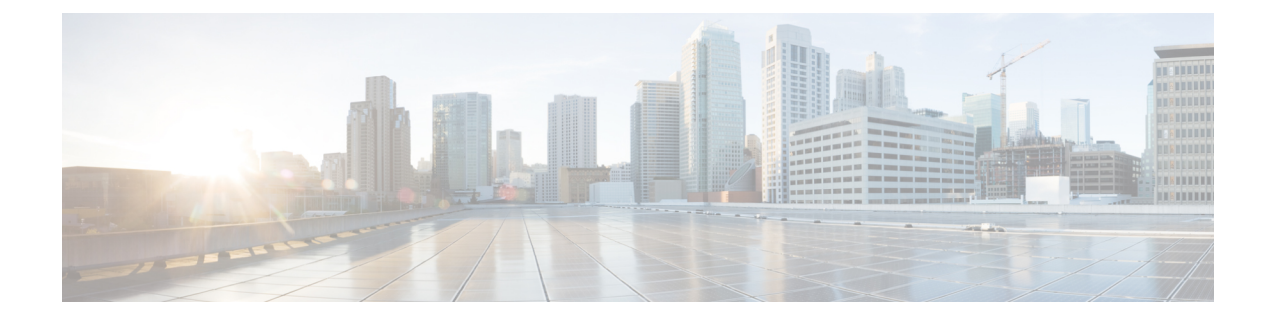

# **Troubleshooting Cisco SD-WAN Issues**

This section describes problems, possible causes, recommended actions, and error messages, if applicable to the problem.

- Troubleshooting Cisco SD-WAN Reachability Issues, on page 1
- Troubleshooting ENCS Reachability Issues, on page 5
- Changing MSX Trace Logging Level During Runtime, on page 5
- Troubleshooting Control Plane, on page 7
- Data Plane Troubleshooting, on page 12
- PnP Server Troubleshooting Commands, on page 14
- IPsec Tunnel Cannot be Established , on page 16

# **Troubleshooting Cisco SD-WAN Reachability Issues**

| Color               | Green       | Red                                                                                                    | Comment                                                                                  |
|---------------------|-------------|----------------------------------------------------------------------------------------------------|------------------------------------------------------------------------------------------|
| Deployment Status   | Provisioned | Provisioned-Failed: See Troubleshooting notes<br>Troubleshooting Cisco SD-WAN vEdge-Cloud<br>Deployment Deployment Errors. | Checks that VNF(s) is fully deployed and in active state.                                |
| Reachability Status | Reachable   | Not Reachable: See Troubleshooting notes<br>Troubleshooting Cisco SD-WAN vEdge Reachability<br>Errors.                     | Checks the connectivity between the<br>deployed vEdge and Cisco SD-WAN<br>Control Plane. |

Table 1: SD-WAN Reachability Issues

# **Troubleshooting Cisco SD-WAN vEdge-Cloud Deployment Deployment Errors**

After the service packs are deployed on MSX, the customer configuration templates are imported into the Cisco Network Services Orchestrator (NSO) platform for automating network orchestration. These configurations are then pushed from MSX to customer devices as part of the orchestration of device configuration. If the SD-WAN provisioning is not successful, most times, it is due to wrong parameters in the deployment data on NSO. There are multiple NSO instances if you are deploying more than one service pack. Therefore, these steps must be performed on the service pack-specific NSO node. SD-WAN uses SD-Branch's NSO, so in this case, the nso node will be nso-vbranch.

#### **Step 1** Log in to one of the kubernetes master nodes.

```
# grep master inventory/inventory
[kube-master]
kubernetes-master-ctsai-east-2-1 ansible_host=<master_1_ip_address> ansible_user=centos
ansible_become=true
kubernetes-master-ctsai-east-2-2 ansible_host=<master_2_ip_address> ansible_user=centos
ansible_become=true
kubernetes-master-ctsai-east-2-3 ansible_host=<master_3_ip_address> ansible_user=centos
ansible_become=true
# ssh -F ssh.cfg centos@<master 1 ip address>
```

#### **Step 2** Access the NSO node using this command:

kubectl -n vms exec -it nso-vbranch-0 -c nso-vbranch /bin/sh

**Step 3** Change to vms user.

su vmsnso

Step 4 Run NSO CLI

ncs\_cli -u admin

#### **Step 5** Get the branch-cpe name, using the following command:

vmsnso@ncs> show branch-infra:branch-infra

#### Example:

```
branch-cpe axj9AUv5A06MXXSSWWSAAA {
provider admin;
type ENCS;
serial <Device serial number>;
var SD-Branch DEVICE TYPE {
val ENCS;
var contact {
val "Samuel";
}
var email {
val noreply@cisco.com;
}
var phone {
val 1112221234;
}
vnfd SD-Branch-vEdge-18.3.0 {
vdu vEdge;
```

**Step 6** Check the deployment summary, using the following command. Replace the branch-cpe name with the name that was identified in step 2.

vmsnso@ncs> show branch-infra:branch-infra-status branch-cpe <name\_from\_above\_command> plan component state | tab

For example:

#### Example:

vmsnso@ncs> show branch-infra:branch-infra-status branch-cpe axj9AUv5A06MXXSSWWSAAA plan component state | tab

NAME STATE STATUS WHEN ref MESSAGE

```
self init reached 2018-09-06T19:30:32 -
ready failed 2018-09-06T20:33:11 -
axj9AUv5A06MdGMqHpmQ5ffN init reached 2018-09-06T19:30:32 -
pnp-callhome reached 2018-09-06T19:30:32 -
ready reached 2018-09-06T19:31:28 - Ready
vEdge_SD-Branch-vEdge=18.3.0 init reached 2018-09-06T19:31:36 -
ready reached 2018-09-06T19:32:30 - Ready
vEdge_axj9AUv5A06MdGMqHpmQ5ffN init reached 2018-09-06T19:32:31 -
vm-deployed reached 2018-09-06T19:32:58 -
vm-alive reached 2018-09-06T19:42:58 -
ready failed 2018-09-06T20:33:11 - NFVIS Error - Recovery: Recovery completed with errors for VM:
[axj9AUv5A06MdGMq_vEdge=_0_828e4709-1644-4706-946a-12d7fa71c8e3]
vm-recovered failed 2018-09-06T20:33:11 -
```

The summary displays the problem, if any. In the above example, SYSTEM\_IP variable is wrong, because of which ENCS was unable to configure the VNF and was unable to attach the deployed Control plane on MSX.

### Troubleshooting Cisco SD-WAN vEdge Reachability Errors

If there is no connectivity between the deployed vEdge and Cisco SD-WAN Control Plane:

**Step 1** Login to the deployed vEdge and check the status of deployed vEdges.

- For a physical vEdge, directly login to the vEdge device.
- For an IOS XE device, login to IOS device then login to SD-WAN instance installed on the device.

**Step 2** Check the status of control connection, using the following command:

show control connections

Site001# show control connections PEER PEER CONTROLLER PEER PEER PEER SITE DOMAIN PEER PRIV PEER PUB GROUP TYPE PROT SYSTEM IP ID ID PRIVATE IP PORT PUBLIC IP PORT LOCAL COLOR PROXY STATE UPTIME ID

vbond dtls 0.0.0.0 0 0 <vbond IP> 12346 5<vbond ip> 12346 default - connect 0
Site001#
Site001# show control connections
Site001#

If nothing shows up in the output, it shows that the vEdge is unable to establish dtls connection to vBond.

**Step 3** To check why the connection has not been established, use the following command.

```
show control connections-history
```

Site001# show control connections-history Legend for Errors ACSRREJ - Challenge rejected by peer. NOVMCFG - No cfg in vmanage for device. BDSGVERFL - Board ID Signature Verify Failure. NOZTPEN - No/Bad chassis-number entry in ZTP. BIDNTPR - Board ID not Initialized. OPERDOWN - Interface went oper down. BIDNTVRFD - Peer Board ID Cert not verified. ORPTMO - Server's peer timed out. BIDSIG - Board ID signing failure. RMGSPR - Remove Global saved peer. CERTEXPRD - Certificate Expired RXTRDWN - Received Teardown. CRTREJSER - Challenge response rejected by peer. RDSIGFBD - Read Signature from Board ID failed. CRTVERFL - Fail to verify Peer Certificate. SERNTPRES - Serial Number not present. CTORGNMMIS - Certificate Org name mismatch. SSLNFAIL - Failure to create new SSL context. DCONFAIL - DTLS connection failure. STNMODETD - Teardown extra vBond in STUN server mode. DEVALC - Device memory Alloc failures. SYSIPCHNG - System-IP changed. DHSTMO - DTLS HandShake Timeout. SYSPRCH - System property changed DISCVBD - Disconnect vBond after register reply. TMRALC - Timer Object Memory Failure. DISTLOC - TLOC Disabled. TUNALC - Tunnel Object Memory Failure. DUPCLHELO - Recd a Dup Client Hello, Reset Gl Peer. TXCHTOBD - Failed to send challenge to BoardID. DUPSER - Duplicate Serial Number. UNMSGBDRG - Unknown Message type or Bad Register msg. DUPSYSIPDEL- Duplicate System IP. UNAUTHEL - Recd Hello from Unauthenticated peer. HAFAIL - SSL Handshake failure. VBDEST - vDaemon process terminated. IP TOS - Socket Options failure. VECRTREV - vEdge Certification revoked. LISFD - Listener Socket FD Error. VSCRTREV - vSmart Certificate revoked. MGRTBLCKD - Migration blocked. Wait for local TMO. VB TMO - Peer vBond Timed out. MEMALCFL - Memory Allocation Failure. VM TMO - Peer vManage Timed out. NOACTVB - No Active vBond found to connect. VP TMO - Peer vEdge Timed out. NOERR - No Error. VS TMO - Peer vSmart Timed out. NOSLPRCRT - Unable to get peer's certificate. XTVMTRDN - Teardown extra vManage. NEWVBNOVMNG- New vBond with no vMng connections. XTVSTRDN - Teardown extra vSmart. NTPRVMINT - Not preferred interface to vManage. STENTRY - Delete same tloc stale entry. EMBARGOFAIL - Embargo check failed PEER PEER

PEER PEER SITE DOMAIN PEER PRIVATE PEER PUBLIC LOCAL REMOTE REPEAT TYPE PROTOCOL SYSTEM IP ID ID PRIVATE IP PORT PUBLIC IP PORT LOCAL COLOR STATE ERROR ERROR COUNT DOWNTIME

vbond dtls 0.0.0.0 0 0 <vbond IP> 12346 52.206.47.80 12346 default connect DCONFAIL NOERR 14 2018-09-06T16:44:56+0000 Site001#

As seen above, the LOCAL ERROR is mostly "DCONFAIL" which means DTLS connection failure. This happens when the vEdge is unable to reach the vBond either due to network connectivity issues or firewall is blocking the DTLS connection. For an understanding of other reachability errors, see the Cisco SD-WAN knowledge base.

# **Troubleshooting ENCS Reachability Issues**

If the ENCS device is unreachable or unavailable, then do the following:

**Step 1** Log into the **ENCS** box. Use SSH to connect to the ENCS box.

ssh <username>@<management IP address>

- **Step 2** Do the following on the ENCS box:
  - **a.** Enter the configuration mode.

config

**b.** Revert the IP to the WAN interface of the ENCS, if the ENCS was set in the single IP mode.

no single-ip-mode

c. Remove the VPN configurations.

no secure-overlay

d. Remove all deployments.

no vm\_lifecycle tenants tenant admin deployments deployment

**Note** If a specific VNF needs to be deleted, enter the deployment name in the above command.

e. Removes all images.

no vm lifecycle images image

**Note** If a specific image needs to be deleted, enter the image name in the above command.

f. Save the changes and exit the configuration mode.

commit and-quit

g. Restarts PNP process.

pnp action command restart

# **Changing MSX Trace Logging Level During Runtime**

Using the procedure in this section you can change any MSX trace logging level during the runtime. The following shows SD-WAN log definition in logback.xml.

<property name="LOG\_FILE" value="logs/sdwanservice.log"/>

<!-- the rollover settings with mean a max size per log of 100Mb and 7 days -->
<property name="MAX\_HISTORY" value="7"/>
<property name="MAX\_FILE\_SIZE" value="100MB"/>
<include resource="com/cisco/nfv/logging/nfv\_base\_logback.xml"/>
<!-- the specific loggers -->
<logger name="com.cisco.phiservice" level="DEBUG"/>
<logger name="com.cisco.vms.sdwanservice" level="DEBUG"/>
<logger name="com.cisco.vms.sdwanservice" level="DEBUG"/>
<logger name="com.cisco.vms.sdwanservice" level="DEBUG"/>
<logger name="com.cisco.vms.sdwanservice.integration.viptela" level="DEBUG"/>
<logger name="com.cisco.vms.svcpack.logging" level="DEBUG"/>
<logger name="org.springframework" level="INFO"/>
<logger name="org.springframework" level="INFO"/>
<logger name="org.springframework.integration" level="OFF"/>
<logger name="org.springframework.oxm" level="OFF"/>
<logger name="org.springframework.http" level="ERROR"/>

To change the logging level during runtime:

**Step 1** Obtain the MSX client credentials.

Use the credential you use for logging in to the MSX Portal. If you do not have these credentials, contact your Service Provider Administrator.

**Step 2** Obtain an access token from the MSX authorization Server. Use the following curl command to get the access token. Use the following curl command to get the access token.

```
curl -X POST 'https://<MSX_URL>/idm/v2/token?grant_type=password' -H 'Authorization: Basic
<MSX_BASIC_AUTH>' \
  -H 'Content-Type: application/x-www-form-urlencoded' \
  -H 'cache-control: no-cache' \
  -d 'username=<MSXportal_username>&password=<MSXportal_password>'
```

Where:

- Replace <MSX\_URL> by real MSX URL
- Replace <MSX\_BASIC\_AUTH> with real value of the Authorization of clientID and clientSecret, which is base64 of "clientID:clientSecrect". User defined their OAuth2 Authentication clientID and clientSecret in Settings > BSS Integration > REST Configuration
- Replace <MSXportal username> by Portal username
- Replace <MSXportal password> by Portal password
- **Step 3** Check the current package logging level. Use the following curl command to check the current package log level:

```
curl -X GET https://<MSX_URL>/<service>/admin/loggers/<package> -H 'Authorization: Bearer
<access_token>' \
-H 'Content-Type: application/json' \
-H 'cache-control: no-cache'
```

Where:

- Replace <MSX\_URL> by real MSX URL
- Replace <service> by service endpoint (For example: sdwanservice)

- Replace <package> by real package name (For example: com.cisco.vms.sdwanservice.integration.viptela)
- Replace <access\_token> from Step 2.
- **Step 4** Change the package logging level. Use the following curl command to update the package log level:

```
curl -X POST https://<MSX_URL>/<service>/admin/loggers/<package> -H 'Authorization: Bearer
<access_token>' \
-H 'Content-Type: application/json' \
-H 'cache-control: no-cache' \
-d '{
    "configuredLevel": "<LOG_LEVEL>"
}'
```

Where:

- Replace <MSX\_URL> by real MSX URL
- Replace <service> by service endpoint (for example: sdwanservice)
- Replace <package> by real package name (for example: com.cisco.vms.sdwanservice)
- **Note** This package name does not necessarily be defined in logback.xml, as long as this package exists in the source code.
- Replace <access\_token> from Step 2.
- Replace <LOG\_LEVEL> by log level you want to set.
- **Step 5** Verify the changes in package logger logging level. Repeat Step 3. Use the following curl command to verify the log level after the changes:

```
curl -X GET http://<MSX_URL>/<service>/admin/loggers/<package> -H 'Authorization: Bearer
<access_token>' \
-H 'Content-Type: application/json' \
-H 'cache-control: no-cache'
# with output for logging level
{"configuredLevel":"TRACE","effectiveLevel":"TRACE"}
```

Where:

- Replace <MSX URL> by real MSX URL
- Replace <service> by service endpoint (for example: sdwanservice)
- Replace <package> by real package name

# **Troubleshooting Control Plane**

## **Troubleshooting Control Plane on OpenStack**

If MSX is unable to reach the OpenStack control plane, then it should be due to some issues pertaining to proxy settings.

Note

When both MSX and OpenStack cloud are on the corp network, proxy is not required. Ensure that the vManage IP address is added to the "no proxy" list in the "sdwanservice-rc.yml" and then restart the SD-WAN pod.

This figure shows the list of Get APIs that can be used to query the database.

Figure 1: List of Get APIs for Quering the Database

| osorch                                           | Show/Hide List Operations Expand Operations |
|--------------------------------------------------|---------------------------------------------|
| GET /osorch/alive                                | Check if system is alive                    |
| GET /osorch/v1/vims                              | Get all VIMs                                |
| GET /osorch/v1/vims/{vimID}                      | Get a VIM                                   |
| GET /osorch/v1/vims/{vimID}/validate             | Check a VIM config                          |
| GET /osorch/v1/vims/{vimID}/flavors              | Get a list of flavors on a VIM              |
| GET /osorch/v1/vims/{vimID}/flavors/{flavorName} | Get a Flavor                                |
| GET /osorch/v1/vims/{vimID}/images               | Get a list of images on a VIM               |
| GET /osorch/v1/vims/{vimID}/images/{imageName}   | Get an image                                |
| GET /osorch/v1/vims/{vimID}/volumes              | Get a list of volumes on a VIM              |
| GET /osorch/v1/vims/{vimID}/volumes/{volumeName} | Get an volume                               |
| GET /osorch/v1/cps                               | Get all Control Planes                      |
| GET /osorch/v1/cps/{cpID}                        | Get a Control Plane                         |
| GET /osorch/v1/jobs                              | Get all Jobs                                |
| GET /osorch/v1/jobs/{jobID}                      | Get a Job by ID                             |
| GET /osorch/v1/templates                         | List all the Ansible templates              |
| GET /osorch/v1/templates/{templateName}          | Get a Template by Name                      |

This figure shows a sample query to access the list of templates from the OS orchestrator using the curl command in this GET API page

#### Figure 2: Accessing the List Templates from OS Orchestrator

| arameters                                                                                                    |                                                                                                    |                                                                                                |                                                   |           |
|----------------------------------------------------------------------------------------------------|----------------------------------------------------------------------------------------------------|------------------------------------------------------------------------------------------------|---------------------------------------------------|-----------|
| Parameter                                                                                                    | Value                                                                                                    | Description                                                                                    | Parameter Type                                    | Data Type |
| Authorization                                                                                                    | Bearer eyJhbGciOiJSUzI1NilsInR5cCl6lkpXVC                                                                                                    | J9.eyJzdWli JWT token in the for<br>{token}' . Tokens are<br>by making a login ca<br>platform. | m 'Bearer <b>header</b><br>retrieved<br>II to the | string    |
| esponse Messa                                                                                                    | ges                                                                                                    |                                                                                                |                                                   |           |
| HTTP Status Code                                                                                                    | Reason Re:                                                                                                    | sponse Model                                                                                   |                                                   | Headers   |
| 200                                                                                                    | ок                                                                                                    |                                                                                                |                                                   |           |
| 500                                                                                                    | Internal Error                                                                                                    |                                                                                                |                                                   |           |
| default                                                                                                    |                                                                                                    |                                                                                                |                                                   |           |
| Try it out! Hide R                                                                                                    | <u>esponse</u>                                                                                                    |                                                                                                |                                                   |           |
| fuel                                                                                                    |                                                                                                    |                                                                                                |                                                   |           |
| un                                                                                                    |                                                                                                    |                                                                                                |                                                   |           |
| equest URL                                                                                                    | wan.lab.ciscomsx.com:443/osorch                                                                                                    | n/v1/templates                                                                                 |                                                   |           |
| equest URL<br>https://ssi-so<br>esponse Body                                                                                                    | wan.lab.ciscomsx.com:443/osorch                                                                                                    | n/v1/templates                                                                                 |                                                   |           |
| equest URL<br>https://ssi-so<br>esponse Body                                                                                                    | wan.lab.ciscomsx.com:443/osorch                                                                                                    | 1/v1/templates                                                                                 |                                                   |           |
| Request URL<br>https://ssi-so<br>Response Body                                                                                                    | wan.lab.ciscomsx.com:443/osorch                                                                                                    | 1/v1/templates                                                                                 |                                                   |           |
| equest URL<br>https://ssi-sc<br>esponse Body<br>[<br>"ca-csr.js"<br>"ca.j2",                                                                                                    | wan.lab.ciscomsx.com:443/osorch<br>on",                                                                                                    | y/v1/templates                                                                                 |                                                   |           |
| Request URL<br>https://ssi-sc<br>Response Body<br>[<br>"ca-csr.js"<br>"ca.j2",<br>"clouds.j2                                                                                                    | wan.lab.ciscomsx.com:443/osorch<br>on",<br>",                                                                                                    | y/v1/templates                                                                                 |                                                   |           |
| tequest URL<br>https://ssi-su<br>tesponse Body<br>[<br>"ca-csr.js",<br>"clouds.j2",<br>"controlle                                                                                                    | wan.lab.ciscomsx.com:443/osorch<br>on",<br>",<br>rs.yml.tpl",                                                                                                    | ı/vl/templates                                                                                 |                                                   |           |
| tequest URL<br>https://ssi=so<br>tesponse Body<br>[<br>"ca-csr.js"<br>"ca.j2",<br>"clouds.j2"<br>"controlle<br>"hosts.j2"                                                                                                    | wan.lab.ciscomsx.com:443/osorch<br>on",<br>",<br>,                                                                                                    | 1/v1/templates                                                                                 |                                                   |           |
| tequest URL<br>https://ssi-se<br>tesponse Body<br>[<br>"ca-csr.js"<br>"clouds.j2"<br>"controlle<br>"hosts.j2"<br>"ntp.j2",                                                                                                    | wan.lab.ciscomsx.com:443/osorch<br>on",<br>",<br>rs.yml.tpl",<br>,                                                                                                    | y/v1/templates                                                                                 |                                                   |           |
| tequest URL<br>https://ssi-su<br>tesponse Body<br>[<br>"ca-csr.js"<br>"clouds.j2"<br>"chouds.j2"<br>"ntp.j2"<br>"ntp.j2"                                                                                                    | wan.lab.ciscomsx.com:443/osorch<br>on",<br>",<br>rs.yml.tpl",<br>,<br>yml.tpl",                                                                                                    | y/v1/templates                                                                                 |                                                   |           |
| tequest URL<br>https://ssi-su<br>esponse Body<br>[<br>"ca-csr.js<br>"ca.j2",<br>"clouds.j2<br>"controlle<br>"hosts.j2"<br>"ntp.j2",<br>"openstack<br>"ports.j2"                                                                                                    | wan.lab.ciscomsx.com:443/osorch<br>on",<br>",<br>rs.yml.tpl",<br>'                                                                                                    | y/v1/templates                                                                                 |                                                   |           |
| equest URL<br>https://ssi=sr<br>esponse Body<br>[<br>"ca-csr.js<br>"ca.j2",<br>"clouds.j2<br>"controlle<br>"hosts.j2"<br>"htp.j2",<br>"openstack<br>"ports.j2"                                                                                                    | wan.lab.ciscomsx.com:443/osorch<br>on",<br>",<br>rs.yml.tpl",<br>,<br>upl.tpl",<br>.epl",                                                                                                    | ı/vl/templates                                                                                 |                                                   |           |
| equest URL<br>https://ssi-ss<br>esponse Body<br>[<br>"ca-csr.js<br>"clouds.j2",<br>"clouds.j2",<br>"ctouds.j2"<br>"ntp.j2",<br>"openstack<br>"ports.yal"<br>"ports.yal"                                                                                                    | <pre>wan.lab.ciscomsx.com:443/osorch on", ", rs.yml.tpl", , .yml.tpl", , .tpl", -3-noCA.j2",</pre>                                                                                                    | y/v1/templates                                                                                 |                                                   |           |
| <pre>tequest URL<br/>https://ssi-ssi<br/>tesponse Body<br/>[<br/>"ca-csr.js<br/>"ca.j2",<br/>"clouds.j2<br/>"controlle<br/>"hosts.j2"<br/>"ntp.j2",<br/>"openstack<br/>"ports.ym<br/>"vbond-fip<br/>"vbond-fip<br/>"</pre> | <pre>wan.lab.ciscomsx.com:443/osorch on", ", rs.yml.tpl", , yml.tpl", -3-noCA.j2", -3.j2", in=noCA.j2",</pre>                                                                                                    | ı/v1/templates                                                                                 |                                                   |           |
| tequest URL<br>https://ssi-su<br>tesponse Body<br>[<br>"ca-csr.js"<br>"clouds.j2<br>"controlle<br>"hosts.j2"<br>"ntp.j2",<br>"openstack<br>"ports.j2"<br>"ports.y1<br>"vbond-fip<br>"vbond-fip<br>"wmanage-f                                                                                                    | <pre>wan.lab.ciscomsx.com:443/osorch on", ", rs.yml.tpl", , yml.tpl", -3-noCA.j2", -3.j2", ip-noCA.j2", io.i2",</pre>                                                                                                    | ı/v1/templates                                                                                 |                                                   |           |
| Request URL<br>https://ssi-sr<br>Response Body<br>[<br>"ca-csr.js<br>"ca.j2",<br>"clouds.j2<br>"controlle<br>"hosts.j2"<br>"ntp.j2",<br>"openstack<br>"ports.j4"<br>"ports.ym<br>"vbond-fip<br>"vbond-fip<br>"vmanage-f<br>"ymanage-f                                                                                                    | <pre>wan.lab.ciscomsx.com:443/osorch on", ", rs.yml.tpl", , tpl", -3-noCA.j2", -3.j2", ip-noCA.j2", ip.j2",</pre>                                                                                                    | ı/v1/templates                                                                                 |                                                   |           |
| Request URL<br>https://ssi-ss<br>Response Body<br>[<br>"ca-csr.js"<br>"clouds.j2"<br>"clouds.j2"<br>"ctouds.j2"<br>"ntp.j2",<br>"openstack<br>"ports.yal"<br>"vbond-fip<br>"vbond-fip<br>"vmanage-f<br>"vmanage-f<br>"vmanage-f                                                                                                    | <pre>wan.lab.ciscomsx.com:443/osorch on", ", rs.yml.tpl", , tpl", -3-noCA.j2", -3.j2", p-noCA.j2", ip.j2", w=-2.j2", p-noCA.j2",</pre>                                                                                                    | ı/v1/templates                                                                                 |                                                   |           |
| tequest URL<br>https://ssi-si<br>tesponse Body<br>[<br>"ca-csr.js<br>"ca.j2",<br>"clouds.j2<br>"controlle<br>"hosts.j2"<br>"ntp.j2",<br>"openstack<br>"ports.ja"<br>"borts.ja"<br>"borts.ya"<br>"borts.ya"<br>"borts.ya"<br>"vbond-fip<br>"vbond-fip<br>"vmanage-f<br>"vmanage-f<br>"vmanage-n"                                                                                                    | <pre>wan.lab.ciscomsx.com:443/osorch on", ", rs.yml.tpl", , ,yml.tpl", -3-noCA.j2", -3.j2", ip-noCA.j2", ip.j2", ew-2.j2", p-noCA.j2", p-noCA.j2", p-n</pre> | ı/v1/templates                                                                                 |                                                   |           |
| Request URL<br>https://ssi=su<br>Response Body<br>[<br>"ca-csr.js"<br>"clouds.j2<br>"controlle<br>"hosts.j2"<br>"ntp.j2",<br>"openstack<br>"ports.yml<br>"vbond-fip<br>"vbond-fip<br>"vmanage-f<br>"vmanage-f<br>"vmanage-f<br>"vsmart-fi"<br>"vsmart.j2"                                                                                                    | <pre>wan.lab.ciscomsx.com:443/osorch on", ", rs.yml.tpl", , .yml.tpl", -3-noCA.j2", -3.j2", ip-noCA.j2", ip.j2", p-noCA.j2", p-noCA.j2", p.j2",</pre>                                                                                                    | y/v1/templates                                                                                 |                                                   |           |

#### Troubleshooting the OS orchestrator Logs

To access the OS orchestrator logs:

- **Step 1** Log in to the Kubernetes-master mode.
- **Step 2** Execute the given command to get the OS orchestrator pod name:

kubectl -n vms get po

**Step 3** To log in to the container, execute the given command:

kubectl -n vms exec -it <osorch log name> bash

**Step 4** To check the logs, execute the given command:

cd logs > <jobID> ansible.log jobID: Specifies the job ID to access the specific job.

If there are errors during the creation of a control plane these logs can offer some guidance, it verifies the incorrect parameters and ways to resolve issues.

## **Change Control Plane Password or Vault Failures**

#### **Error Message**

Failed to authenticate control plane user.

#### Solution

Use the Swagger interface to update the credentials for the control plane manager. The password input in base64.

Figure 3: Changing the Control Plane Password

| PUT             | /v1/controlplane                        | emanager/{id}/credentials                                        |                               |
|-----------------|-----------------------------------------|------------------------------------------------------------------|-------------------------------|
| Imple<br>Update | mentation Notes<br>e tenant control pla | ne credentials in VMS system                                     |                               |
| Param           | neters                                  |                                                                  |                               |
| Param           | eter                                    | Value                                                            | Description                   |
| id              |                                         | 0693072f-d25d-487c-89de-6dc10acf919c                             | VMS tenantId                  |
| contr           | olPlaneCredDTO                          | {<br>"password": "dGFidHJhaW5pbmc=",<br>"username": "admin"<br>} | SD-WAN Control Plane Cred DTO |

## **Fixing Control Plane Device Status State**

#### Problem

After adding a new control plane, the Control Plane (vManage) remains in 'Not Configured' state, as shown below:

| Status | Device Type |                |                |          |             |  |
|--------|-------------|----------------|----------------|----------|-------------|--|
|        |             | Chassis Number | Device Status  | Validity | Sync Status |  |
| •      | vManage     | 07be3830-22a   | Not Configured | Valid    | In sync     |  |
|        | vSmart      | 057832f1-4/67  | ready          | Valid    | In sync     |  |
|        | vBond       | 401e1855-e80f  | ready          | Valid    | In sync     |  |

#### Figure 4: Control Plane Status

#### Reason

Incorrect way of changing the control plane password. This issue was due to changing the Control Plane password from vManage Console > Configuration > Devices > Controllers.

Figure 5: Changing the Control Plane Password from vManage

| Lulu Cisco vMar | nage                |                  |         |      |                   | •             |                  | P 0           | admin 👻      |
|-----------------|---------------------|------------------|---------|------|-------------------|---------------|------------------|---------------|--------------|
| CONFIGURATION   | N   DEVICES         |                  |         |      |                   |               |                  |               |              |
| WAN Edge List   | Controllers         |                  |         |      |                   |               |                  |               |              |
| Add Controller  | ▼ [[] Change Mode ▼ |                  |         |      |                   |               |                  | Q             | 99           |
| Q               |                     | Search Options 🗸 |         |      |                   |               |                  | Т             | otal Rows: 3 |
| Controller Type | Hostname            | System IP        | Site ID | Mode | Assigned Template | Device Status | Certificate Stat | Policy Name   |              |
| vManage         | vmanage             | 11.11.11.11      | 111     | CLI  | -                 | In Sync       | Installed        | -             |              |
| vSmart          | vsmart              | 11.11.11.12      | 111     | CLI  | -                 | In Sync       | Installed        | Running Conf  | figuration   |
| vBond           | vbond               | 11.11.11.13      | 111     | CLI  | -                 | In Sync       | Installed        | Local Configu | uration      |
|                 |                     |                  |         |      |                   |               |                  | Template Log  | J            |
|                 |                     |                  |         |      |                   |               |                  | Edit          |              |
|                 |                     |                  |         |      |                   |               |                  | Invalidate    |              |
|                 |                     |                  |         |      |                   |               |                  | Device Bring  | Up           |

**Step 1** Change the Control Plane password from vManage Console > Administration > Manage Users > Users.

Figure 6: Changing the Control Plane Password from vManage

| cisco vManage                 |                     | ۵           | Ê | <b>Å</b> 0 | 😧 admin 🔻       |
|-------------------------------|---------------------|-------------|---|------------|-----------------|
| ADMINISTRATION   MANAGE USERS |                     |             |   |            |                 |
| User Groups                   |                     |             |   |            |                 |
| • Add User                    |                     |             |   |            | 0               |
| Q Search Op                   | stions $\checkmark$ |             |   |            | Total Rows: 2   |
| Name                          | Username            | User Groups |   |            |                 |
| -                             | admin               |             |   |            | •••             |
| Cihan Sahin                   | ibsahin             | netadmin    |   |            | Change Password |

#### **Step 2** Restart nms application server on vManage.

vmanage# request nms application-server restart

**Note** The server takes a few minutes to start.

# **Data Plane Troubleshooting**

Check the deployment status of the vEdge device:

- 1. Check NSO device status.
- 2. Check data plane deployment i4e n the MSX Portal.

Check the reachability status (vEdge to control plane):

- 1. Check the vManage device state.
- 2. Check that the site status in SD-WAN is green.

# **Data Plane Deployment Status: NSO Device Status**

#### Example:

| <pre>vmsnsogncs&gt; snow brancn-inira:b<br/>component state</pre> | Tanen-Inita-Status Dranen-cpe agno924veqvobe. |         |                     |     | тјозе рта |
|-------------------------------------------------------------------|-----------------------------------------------|---------|---------------------|-----|-----------|
| NAME                                                              | STATE                                         | STATUS  | WHEN                | ref | MESSAGE   |
| self                                                              | init                                          | reached | 2017-11-12T04:55:12 | -   |           |
|                                                                   | ready                                         | reached | 2017-11-12T04:57:33 | -   |           |
| agH89ZqVcqVObci6Pyv1jU56                                          | init                                          | reached | 2017-11-12T04:55:12 | -   |           |
|                                                                   | pnp-callhome                                  | reached | 2017-11-12T04:55:12 | -   |           |
|                                                                   | ready                                         | reached | 2017-11-12T04:56:10 | -   | Ready     |
| vEdge SD-Branch-vEdge                                             | init                                          | reached | 2017-11-12T04:56:11 | -   |           |
| _                                                                 | ready                                         | reached | 2017-11-12T04:56:34 | -   | Ready     |
| vEdge agH89ZqVcqVObci6Pyv1jU56                                    | init                                          | reached | 2017-11-12T04:56:35 | -   |           |
| _                                                                 | vm-deployed                                   | reached | 2017-11-12T04:56:50 | -   |           |
|                                                                   | vm-alive                                      | reached | 2017-11-12T04:57:33 | -   |           |
|                                                                   | readv                                         | reached | 2017-11-12T04:57:33 | -   | Readv     |

# Data Plane Deployment Status (MSX Portal)

To view the data plane deployment status:

- **Step 1** Log in to the Cisco MSX Portal.
- **Step 2** In the main menu, click **Dashboard**.
- **Step 3** Select the tenant from the drop-down.
- Step 4 Click SD-WAN. The SD-WAN Service Offer screen appears.
- Step 5 Click SD-WAN.
- **Step 6** Select the SD-WAN service. The **SD-WAN** screen appears.

# Reachability Status: vManage Device State

To view the reachability status:

- **Step 1** Log in to vManage.
- Step 2
   In vManage, choose Configuration > Devices. The Configure | Devices window is displayed.

   Figure 7: Reachability Status of the Devices

| = | 🎸 vMa     | nage             |                                        |                       |               | •         | 0       | <b>()</b> 6 | )         | ottuser 👻   |
|---|-----------|------------------|----------------------------------------|-----------------------|---------------|-----------|---------|-------------|-----------|-------------|
|   | CONFI     | GURATION   DEVIC | CES                                    |                       |               |           |         |             |           |             |
| _ | vEdge Lis | t Controllers    |                                        |                       |               |           |         |             |           |             |
| - | [] Chan   | ge Mode + 1      | Upload vEdge List 🛛 Export Bootstrap ( | Configuration         |               |           |         |             | 0         | 00          |
| • | Q         |                  | Search Options 🗸                       |                       |               |           |         | 1           | otal Row  | s: 10 of 10 |
| ` | State     | Device Model     | Chassis Number                         | Serial No./Token      | Hostname      | System IP | Site ID | Runnir      | ig Config | uration     |
| 2 | ۲         | vEdge Cloud      | 104920e9-ee97-4f98-88d3-b385acbb03     | Token - 2fb5defbdabef |               | -         |         | Local       | Configura | tion        |
|   | ۲         | vEdge Cloud      | 8b57277e-7790-4826-b85c-763a558ee      | Token - 9380b5a8f929c | -             | -         | -       | Delete      | vEdge     |             |
| - | ۲         | vEdge Cloud      | 3aca2c89-6b97-4fc8 a741-be4f8ff5c448   | Token - aa52101a1dc5  |               | -         | -       | Copy C      | Configura | tion        |
|   | ۲         | vEdge Cloud      | e887118a-c434-46ab-9957-068c38cc6      | Token - c8423a838bd2  | Gap50         | 1.1.1.22  | 222     | Decorr      | mission   | vEdge       |
|   | ٢         | vEdge Cloud      | 346389cf-f009-4ca4-81a3-508e378ae2     | Token - 772422fc175d5 | -             | -         | -       | Templ       | ate Log   |             |
|   | ۲         | vEdge Cloud      | e0b0477b-9e4d-4832-8bdf-af6ae1e70e     | Token - d093d134d909  | -             | -         | -       | CLI         | -         |             |
|   | Q         | vEdge Cloud      | 159483d1-dd88-4116-bc05-1f30c88fe0     | c2620faa              | DhruvSite     | 1.1.1.99  | 222     | CLI         | -         |             |
|   |           | vEdge Cloud      | 0bff3774-0825-4591-b095-a1d97d6b33     | Token - cb8b37d7661ff | montrealsdwan | 1.1.1.14  | 567     | CLI         | -         |             |
|   | 0         | vEdge Cloud      | 6978c2a4-8f5e-4489-8500-80e8048f60     | f44d3aee              |               | -         | -       | CLI         | -         |             |
|   | ۲         | vEdge Cloud      | 84c51b5c-288c-4c90-a06d-86719d818a     | Token - 6f76d6ec5bfe3 | -             | -         | -       | CLI         | -         |             |

- The State column indicates if the certificate is installed.
- In the Serial No./Token column, you should have a serial number and not a token.
- Click Running Configuration to view the configuration running on the device.

• If reachability is not achieved, then verify the variables that were passed during the site deployment (especially VPN 0).

## **Data Plane Reachability Status (MSX Portal)**

To view the data plane reachability status:

- **Step 1** Log in to the Cisco MSX Portal.
- **Step 2** In the main menu, click **Dashboard**.
- **Step 3** Select the tenant from the drop-down.
- Step 4 Click SD-WAN. The SD-WAN Service Offer screen appears.
- Step 5 Click SD-WAN.
- **Step 6** Select the SD-WAN service. The **SD-WAN** screen appears.

# **PnP Server Troubleshooting Commands**

## List of Devices in Contact with the PnP Server

| admin@ncs-sm-<br>SERIAL | SD-Branch> show | pnp list |      | SYNCED | LAST CONTACT        |
|-------------------------|-----------------|----------|------|--------|---------------------|
|                         |                 |          |      |        |                     |
| FTX1738AJME             | 173.36.207.85   | true     | true | true   | 2017-10-24 23:44:44 |
| FTX1738AJMG             | 173.36.207.81   | true     | true | true   | 2017-10-24 23:43:50 |
| FTX1740ALBX             | 173.36.207.80   | true     | true | true   | 2017-10-24 23:44:21 |
| SSI184904LG             | 173.36.207.82   | true     | true | true   | 2017-10-24 23:43:56 |
| SSI185104LT             | 173.36.207.84   | true     | true | true   | 2016-10-24 23:43:57 |
| [ok][2016-10-           | 24 23:45:49]    |          |      |        |                     |

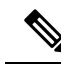

Note

• The Last Contact column displays the last date and time when the PnP server was in contact with the CPE. If the CPE has not been in recent contact with the PnP server, it may be due to connectivity or reachability issues between the PnP server and the CPE.

• Identify the active NSO instance using the following command:

curl -v http://consul.service.consul:8500/v1/catalog/service/nso-ha | python -m json.tool

## CPE in Contact with the PnP Server (Without a Service)

admin@ncs-sm-SD-Branch> show branch-infra:branch-infra branch-cpe

L

%No entries found [ok][2016-10-24 23:45:49]

## CPE in Contact with the PnP Server (With a Service)

admin@ncs-sm-SD-Branch> show branch-infra:branch-infra-status branch-cpe amXqvXDO9zW2IZleho2cOBrD plan component state status NAME STATE STATUS \_\_\_\_ \_\_\_\_\_ self init reached ready reached amXqvXDO9zW2IZleho2cOBrD init reached pnp-callhome reached reached ready [ok] [2017-10-25 14:20:40]

# **CPE in Contact with the PnP Server (Detailed)**

```
vmsnso@ncs> show branch-infra:branch-infra-status branch-cpe amXqvXDO9zW2IZleho2cOBrD plan
component
plan component self
type
        self
 state init
 status reached
 when 2017-10-25T14:15:20
 message ""
state ready
 status reached
 when
         2017-10-25T14:16:57
 message ""
real-name amXqvXDO9zW2IZleho2cOBrD
plan component amXqvXDO9zW2IZleho2cOBrD
type
         branch-cpe
 state init
 status reached
 when 2017-10-25T14:15:20
 message ""
 state pnp-callhome
 status reached
         2017-10-25T14:16:22
 when
 message ""
 state readv
 status reached
 when 2017-10-25T14:16:57
 message Ready
 real-name amXqvXDO9zW2IZleho2cOBrD
 provider CiscoSystems
 device amXqvXDO9zW2IZleho2cOBrD ENCS
[ok] [2017-10-25 14:23:10]
```

# **View CPE Details**

vmsnso@ncs> show pnp list

| SERIAL      | IP ADDRESS   | CONFIGURED | ADDED | SYNCED | LAST CONTACT        |
|-------------|--------------|------------|-------|--------|---------------------|
| FGL21388017 | 10.85.189.20 | true       | true  | true   | 2017-10-25 14:24:07 |

```
FGL2138801A 10.85.189.23 false
                                     false false
                                                      2017-10-25 14:21:16
FGL2138801E 10.85.189.24 false
                                     false false 2017-10-25 14:21:40
[ok] [2017-10-25 14:24:20]
vmsnso@ncs> configure
Entering configuration mode private
[ok] [2017-10-25 14:24:31]
[edit]
vmsnso@ncs% show branch-infra:branch-infra branch-cpe serial FGL21388017
branch-cpe amXqvXDO9zW2IZleho2cOBrD {
   provider CiscoSystems;
         ENCS;
   tvpe
   serial FGL21388017;
   var SD-Branch DEVICE TYPE {
       val ENCS;
    }
   var contact {
       val Customer;
    }
    var email {
       val abc@example.ocm;
    }
   var phone {
       val null;
    }
}
[ok] [2017-10-25 14:24:34]
[edit]
vmsnso@ncs% exit
[ok] [2017-10-25 14:24:53]
```

# **IPsec Tunnel Cannot be Established**

#### Problem

Device fails to establish secure VPN tunnel between NFVIS and CSR Mgmt hub router.

#### Solution

To establish secure VPN tunnel:

**Step 1** Log in to the device and run the following command:

#### Example:

```
vmsnso@ncs% show pnp day0-common | display set
```

**Step 2** Ensure day0-common has correct values specified for the following parameters:

#### Example:

INT\_MGMT\_SUBNET\_DHCP set to false INT\_MGMT\_SUBNET\_GW <GW IP address> INT\_MGMT\_SUBNET\_INVERSE\_MASK <subnet mask> INT\_MGMT\_SUBNET\_IP <subnet value> INT\_MGMT\_SUBNET\_IPVERSION <IPv4 or ipv6> INT\_MGMT\_SUBNET\_NETMASK <subnet netmask value> LOCAL\_PRESHARED\_KEY <Pre-shared key for VPN authentication on the ENCS> MGMTHUB\_OVERLAY\_IP\_ADDR <IP address of the interface connecting to MSX internal host on the CSR mgmt hub> MGMTHUB\_OVERLAY\_NET <Supernet of the subnets on MSX side> MGMT\_HUB\_IP <Public IP address of the CSR mgmt hub> REMOTE\_ID <Local identity configured on the CSR mgmt hub's VPN configuration> REMOTE\_PRESHARED\_KEY <Pre-share key for VPN authentication on the CSR mgmt hub> SECURE\_OVERLAY\_NAME SOURCE-BRIDGE

- **Step 3** Ensure CSR Hub VPN configuration matches NFVIS's.
- **Step 4** Edit CSR Hub's Security group and ensure the following ports are open. The following ports are used for communication from MSX to the NFVIS via the CSR mgmt hub VPN.
  - 22022 22024: VNF ports
  - 21045: VNF port
  - 830: Netconf port
  - 443: Metric collection from the ENCS

#### Figure 8: Editing the Security Group

| Name       | - Group ID           | Group Name   | - VPC ID         | <ul> <li>Description</li> </ul> |
|------------|----------------------|--------------|------------------|---------------------------------|
|            | sg-00bc5bdf4f60205e0 | dataplatform | vpc-0e764a8c99a7 | 630d6 data platform security g  |
|            | sg-0120a624c4fe920bf | k8s-nodes    | vpc-0e764a8c99a7 | 630d6 k8s-nodes security gro    |
|            | sg-047b5dfa7bbf7fe54 | default      | vpc-07225c7e3415 | a9f64 default VPC security gr   |
|            | sg-057c1ab78e44e682e | k8s-masters  | vpc-0e764a8c99a7 | 630d6 k8s-masters security gr   |
|            | sg-05fd38052c97f62ab | csr-mgmt-hub | vpc-0e764a8c99a7 | 630d6 csr-mgmt-hub security     |
| escription | sg-05fd38052c97f62ab | fags         |                  |                                 |

**Step 5** Configure route to NFVIS's secure IP. The default is 10.128.0.0/16 (Assigned by SD-Branch). This can be changed using:

- SD-Branch\_variables.yml file at the install time
- SD-Branch settings API